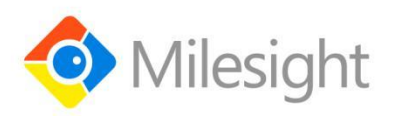

# **5G CPE UF51** Quick Start Guide

Milesight IoT

#### **Safety Precautions**

Milesight will not shoulder responsibility for any loss or damage resulting from not following the instructions of this operating guide.

- The device must not be modified in any way.
- Do not place the device close to objects with naked flames.
- Do not place the device where the temperature is below/above the operating range.
- Do not power on the device or connect it to other electrical device when installing.
- Check lightning and water protection when used outdoors.
- Do not connect or power the equipment using cables that have been damaged.

#### **Related Documents**

This Quick Start Guide only explains the installation of Milesight UF51 5G CPE. For more functionality and advanced settings, please refer to the relevant documents as below.

| Document        | Description                                                                    |
|-----------------|--------------------------------------------------------------------------------|
| UF51 Datasheet  | Datasheet for UF51 5G CPE.                                                     |
| UE51 Upor Cuido | Users can refer to the guide for instruction on how to log in the web GUI, and |
| OF51 USEI Guide | how to configure all the settings.                                             |

The related documents are available on Milesight website: https://www.milesight-iot.com

## **Declaration of Conformity**

UF51 is in conformity with the essential requirements and other relevant provisions of the CE, FCC, and RoHS.

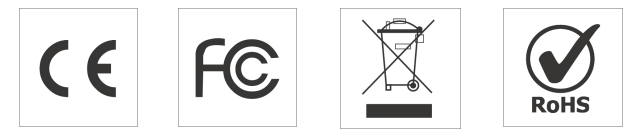

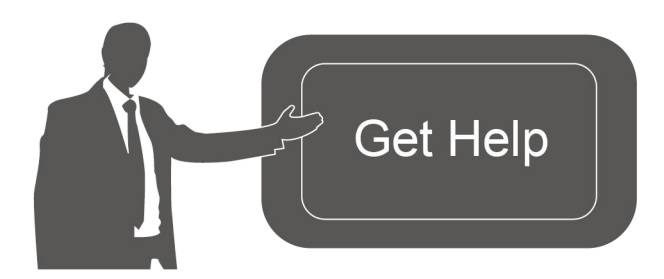

For assistance, please contact Milesight technical support: Email: iot.support@milesight.com Tel: 86-592-5085280 Fax: 86-592-5023065

#### **Revision History**

| Date          | Doc Version | Description     |
|---------------|-------------|-----------------|
| July 28, 2021 | V1.0        | Initial version |

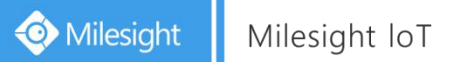

# Contents

| 1. Packing List                                    | 4   |
|----------------------------------------------------|-----|
| 2. Hardware Introduction                           | . 5 |
| 2.1 Overview                                       | .5  |
| 2.2 Dimensions                                     | . 5 |
| 2.3 Serial & IO & Power Pinouts                    | . 6 |
| 2.4 LED Indicators                                 | . 6 |
| 2.5 Reset Button                                   | . 7 |
| 3. Power Supply                                    | . 7 |
| 4. Hardware Installation                           | . 7 |
| 4.1 SIM Card Installation                          | . 7 |
| 4.2 Waterproof Cover & Ethernet Cable Installation | 8   |
| 4.3 Device Installation                            | . 9 |
| 4.3.1 Desktop                                      | . 9 |
| 4.3.2 Wall Mounting                                | . 9 |
| 4.3.3 Pole Mounting                                | 10  |
| 5. Login the Web GUI                               | 11  |
| 5.1 Wireless Access                                | 11  |
| 5.2 Wired Access                                   | 12  |
| 6. Network Connection                              | 13  |
| 6.1 Configure the Ethernet Connection              | 13  |
| 6.2 Configure the Wi-Fi Connection                 | 15  |
| 6.3 Configure the Cellular Connection              | 16  |

# 1. Packing List

Before you begin to install the UF51 5G CPE, please check the package contents to verify that you have received the items below.

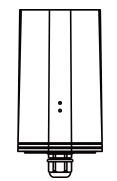

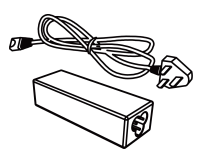

1 × UF51 Device

1 × PoE Injector

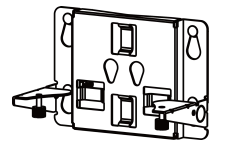

1 × Mounting Bracket

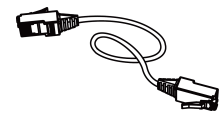

1 × Ethernet Cable

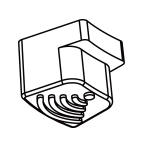

4 × Rubber Feet

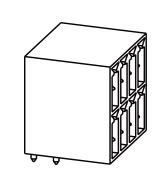

1 × 8-Pin Pluggable **Terminal Block** 

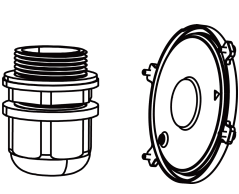

1 × Bottom Cover with Cable Gland

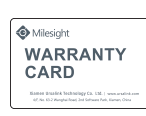

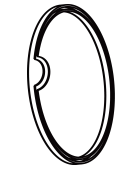

1 × Waterproof **Rubber Ring** 

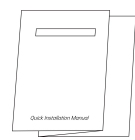

Wall Mounting Kits

2 × Hose Clamps

1 × Warranty Card

1 × Quick Start Guide

If any of the above items is missing or damaged, please contact your sales representative.

# 2. Hardware Introduction

#### 2.1 Overview

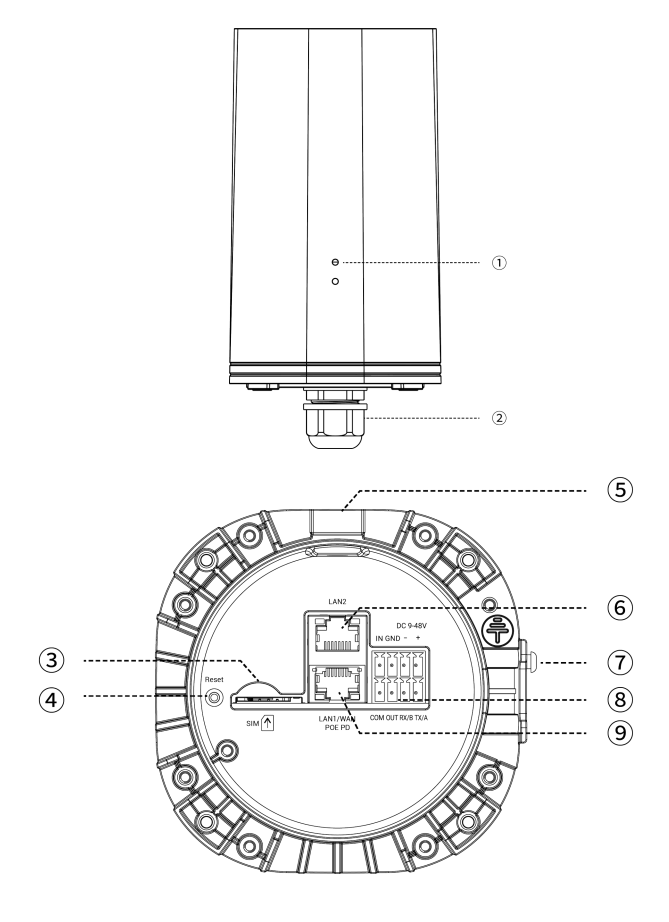

LED Indicator Area
STATUS: Power & System Indicator
5G: Cellular Indicator

2 Waterproof Connector

- ③ SIM Slot
- ④ Reset Button
- 5 Vent Plug
- 6 LAN2 Port
- ⑦ Bracket Mounting Screws
- 8 Serial & IO & Power Interface
- 9 LAN1/WAN Port (PoE PD)

## 2.2 Dimensions (mm)

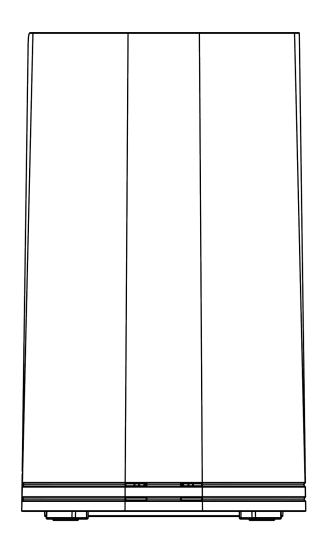

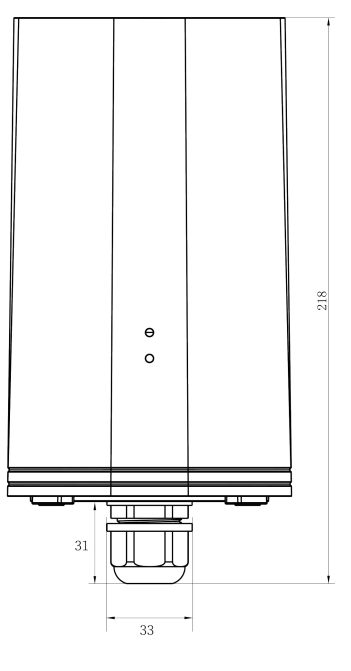

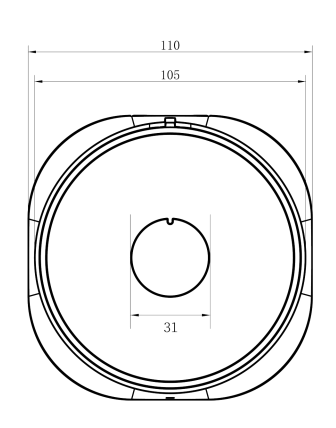

## 2.3 Serial & IO & Power Pinouts

|         | PIN | RS232<br>/RS485 | DI  | DO  | Power | Description          |
|---------|-----|-----------------|-----|-----|-------|----------------------|
|         | 1   |                 | IN  |     |       | Digital Input        |
|         | 2   | GND             | GND |     |       | Ground               |
| 1 2 3 4 | 3   |                 |     |     | (-)   | Negative             |
|         | 4   |                 |     |     | (+)   | Positive<br>(9-48V)  |
|         | 5   |                 |     | СОМ |       | Common<br>Ground     |
| 5 6 7 8 | 6   |                 |     | OUT |       | Digital Output       |
|         | 7   | RXD/B           |     |     |       | RS232-RXD<br>RS485-B |
|         | 8   | TXD/A           |     |     |       | RS232-TXD<br>RS485-A |

# 2.4 LED Indicators

| LED      | Indication         | Status   | Description                                                            |  |  |
|----------|--------------------|----------|------------------------------------------------------------------------|--|--|
|          | Dowor <sup>9</sup> | Off      | The power is switched off                                              |  |  |
| STATUS   | System             | Orange   | Static: The system is startup                                          |  |  |
|          | Status             | Green    | Static: The system is running properly                                 |  |  |
|          |                    | Red      | Static: The system goes wrong                                          |  |  |
|          |                    | Off      | SIM card is registering or fails to register                           |  |  |
|          | Cellular<br>Status | Green    | Blinking slowly: SIM card has been registered and is ready for dial-up |  |  |
| 5G       |                    |          | Blinking rapidly: SIM card has been registered and is dialing up now   |  |  |
|          |                    |          | Static: SIM card has been registered and dialed up to 5G network       |  |  |
|          |                    | Orange   | Static: SIM card has been registered and dialed up to 4G network       |  |  |
|          | Link Indiactor     | Off      | Disconnected or connect failure                                        |  |  |
| Ethornot |                    | On       | Connected                                                              |  |  |
| Dort     | (Orange)           | Blinking | Transmitting data                                                      |  |  |
| FUIL     | Rate Indicator     | Off      | 100 Mbps mode                                                          |  |  |
|          | (Green)            | On       | 1000 Mbps mode                                                         |  |  |

### 2.5 Reset Button

| Eurotion | Description        |                                                          |  |  |  |  |
|----------|--------------------|----------------------------------------------------------|--|--|--|--|
| Function | STATUS & 5G LED    | Action                                                   |  |  |  |  |
| Reset    | Static             | Press and hold the reset button for more than 5 seconds. |  |  |  |  |
|          | Static → Blinking  | Release the button and wait.                             |  |  |  |  |
|          | Off → Static Green | The device resets to factory default.                    |  |  |  |  |

# 3. Power Supply

UF51 can be powered by 802.3af standard PoE or 9-48VDC. Both power supplies can't be used at the same time.

**PoE Supply:** Follow the below picture to provide power supply via PoE injector. Besides, UF51 can also be powered by PoE switch.

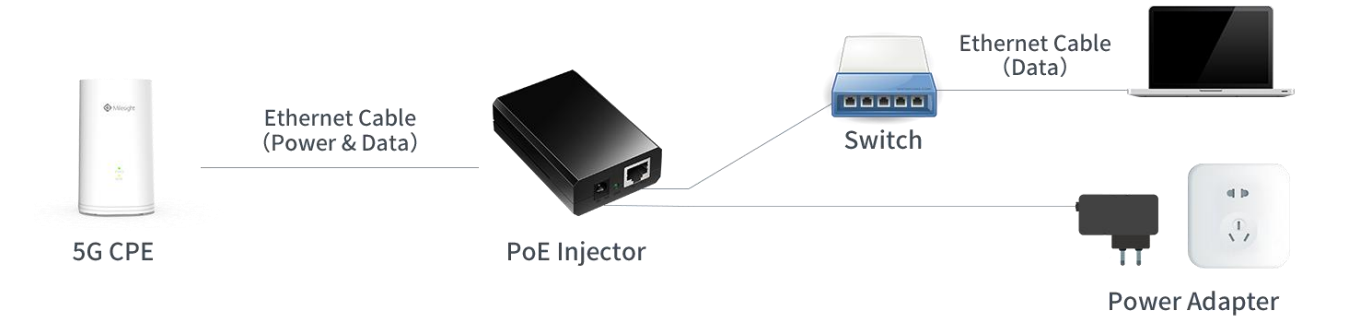

**DC Supply:** Connect the DC power cable to terminal block, then connect the terminal block to DC interface to power the device.

# 4. Hardware Installation

## 4.1 SIM Card Installation

Insert the SIM card into the device according to the direction icon on the device. If you need to take out the SIM card, press into the SIM card and it will pop out automatically.

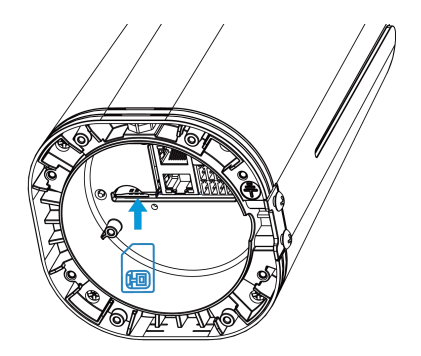

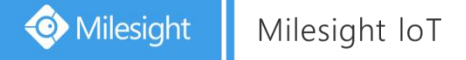

#### 4.2 Waterproof Cover & Ethernet Cable Installation

If you need to use UF51 outdoors, the waterproof cover and cable gland should be installed under the bottom of the device.

A. Install the rubber ring into the bottom of the device. Note that the round part needs to face the gap of bottom when installing, otherwise it may cause waterlogged.

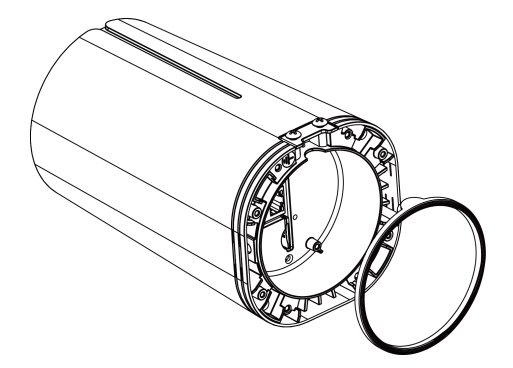

B. Connect a round Ethernet cable to LAN1/WAN port, then pass the Ethernet cable through all parts of the cable gland and the bottom cover.

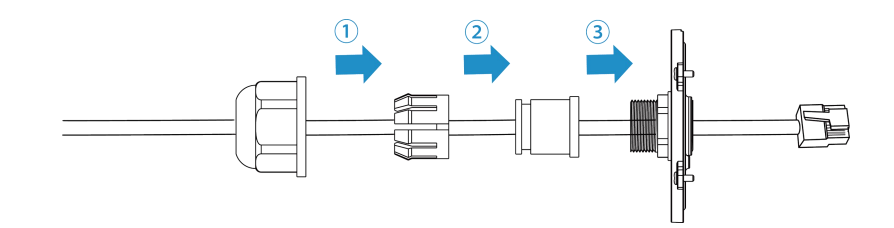

C. Fix the bottom cover to the bottom of the device with 4 screws.Note that the arrow behind the cover needs to face the bracket mounting screws.

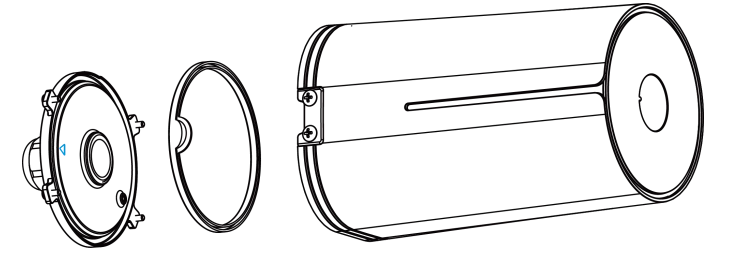

Note: Bottom cover can be fixed with the device via the wiring behind the cover.

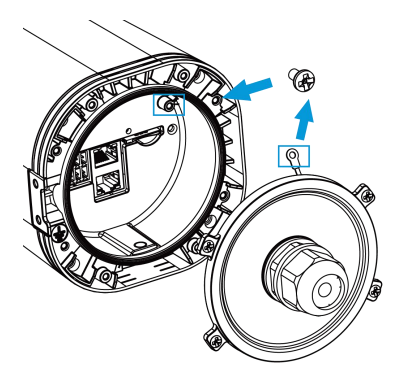

## 4.3 Device Installation

UF51 supports multiple installation methods like desktop, wall mounting, pole mounting, etc. Before you start, make sure that your SIM card has been inserted and all cables have been installed. **Note:** Do not connect device to power supply or other devices when installing.

#### 4.3.1 Desktop

When using indoors, pile 4 rubber feet into the gaps at the bottom of the device. The rough surface of rubber feet should face desktop.

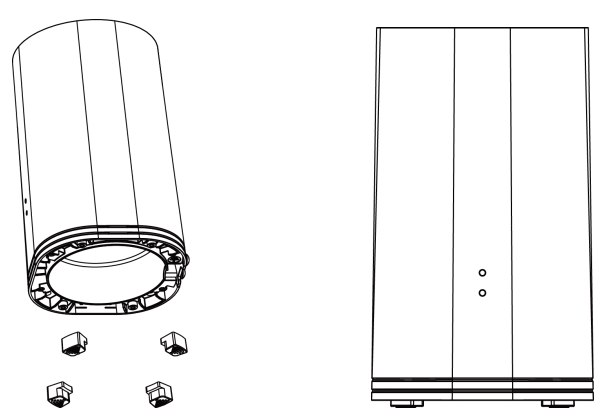

#### 4.3.2 Wall Mounting

**Preparation:** mounting bracket(with 2 screws), wall plugs, wall mounting screws and other required tools.

A. Align the mounting bracket horizontally to the desired position on the wall, use a marker pen to mark four mounting holes on the wall, and then remove the mounting bracket from the wall.

Note: The connecting lines of adjacent points are at right angles.

B. Drill four holes with a depth of 32 mm by using your drill with a 6 mm drill bit on the positions you marked previously on the wall.

C. Insert four wall plugs into the holes respectively.

D. Mount the mounting bracket horizontally to the wall by fixing the wall mounting screws into the wall plugs.

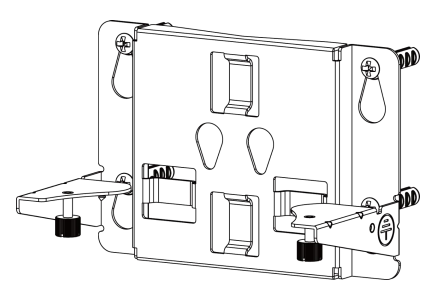

E. Hang the device to the mounting bracket via bracket mounting screws on the back of device, then screw the 2 bracket screws to the bottom of the device.

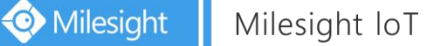

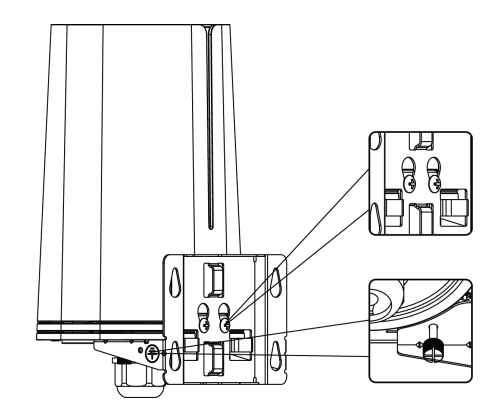

#### 4.3.3 Pole Mounting

Preparation: mounting bracket(with 2 screws), hose clamps and other required tools.

A. Loosen the hose clamp by turning the locking mechanism counter-clockwise.

B. Straighten out the hose clamp and slide it through the rectangular rings in the mounting bracket, wrap the hose clamp around the pole.

C. Use a screwdriver to tighten the locking mechanism by turning it clockwise.

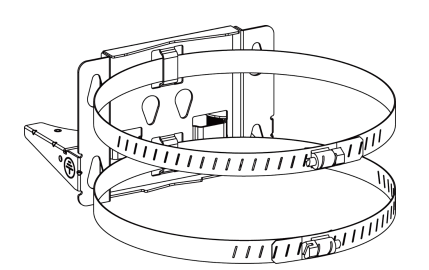

D. Hang the device to the mounting bracket via bracket mounting screws on the back of device, then screw the 2 bracket screws to the bottom of the device.

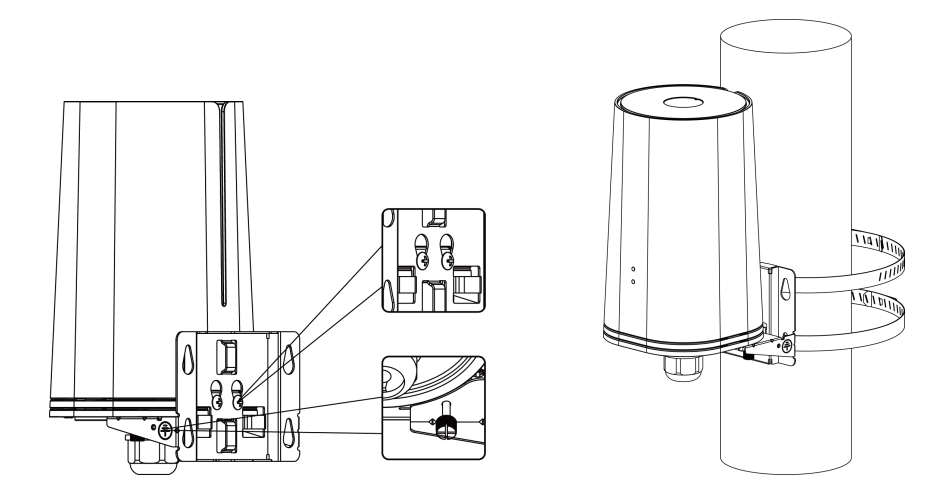

## 5. Login the Web GUI

UF51 provides web-based configuration interface for management. If this is the first time you configure the device, please use the default settings below:

Username: admin

Password: password

#### **5.1 Wireless Access**

A. Enable Wireless Network Connection on your computer and search for access point "**Router\_**\*\*\*\*\*\*" to connect it.

B. Open a Web browser on your PC (Chrome is recommended) and type in the IP address **192.168.1.1** to access the web GUI.

() English

C. Enter the username and password, click "Login".

|   | Milociabt   |
|---|-------------|
|   | Ivillesignt |
| 1 | Usemame     |
| 8 | Password    |
|   | Login       |

If you enter the username or password incorrectly more than 5 times, the login page will be locked for 10 minutes.

D. After logging in the web GUI, you can view system information and perform configuration of the device.

|             |   |                      | For your device se           | curity, please change the o | iefault passv | wordl                  |                   |                                                       |
|-------------|---|----------------------|------------------------------|-----------------------------|---------------|------------------------|-------------------|-------------------------------------------------------|
| Status      |   | Overview             | Cellular Network             | WLAN VF                     | N             | Routing                | Host List         | - Help -                                              |
| Network     | • | GPS                  |                              |                             |               |                        |                   | Model<br>Show the model name of<br>router.            |
| System      | • | System Information   | 11551 501511                 | System Status               | 5             | 2021 07 28 10-44-44    | Wadaaaday         | Serial Number<br>Show the serial number of<br>router. |
|             |   | woder                | 0F51-501E0                   | Local Time                  |               | 2021-07-26 10.44.44    | wednesday         | Firmware Version                                      |
| Industrial  | • | Serial Number        | 6901B1901925                 | Uptime                      |               | 1days, 13:57:19        |                   | Show the current firmware<br>version of router.       |
|             |   | Firmware Version     | 76.2.0.2                     | CPU Load                    |               | 7%                     |                   | Hardware Version                                      |
| Maintenance |   | Hardware Version     | V1.0                         | RAM (Available              | /Capacity)    | 215MB/512MB(41.99      | 9%)               | Show the current hardware version of router           |
| APP         | • |                      |                              | Flash (Available            | e/Capacity)   | 2911MB/4096MB(71       | .07%)             | Local Time                                            |
|             |   | Cellular 🔵 Link in u | se                           | WAN                         |               |                        |                   | Show the current local time<br>of system.             |
|             |   | Status               | Ready, 5G NR, Yill           | Status                      |               | Online                 |                   | Uptime<br>Show the information on how                 |
|             |   | IPv4                 | 10.2.25.72/28                | IPv4                        |               | 192.168.22.213/24      |                   | long the router has been running.                     |
|             |   | IPv6                 | fe80::7cf3:90ff:fe33:6151/64 | IPv6                        |               | fe80::26e1:24ff.fef1:e | a38d/64           | CPU Load                                              |
|             |   | Connection Duration  | 0 days, 23:05:19             | MAC                         |               | 24:e1:24:f1 Manual     | Refresh 🗸 Refresh | Show the current CPU<br>utilization of the router.    |

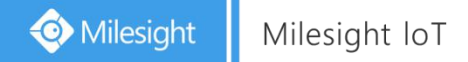

#### 5.2 Wired Access

Connect PC to UF51 LAN port directly or through PoE injector. The following steps are based on Windows 10 operating system for your reference.

A. Go to "Control Panel"  $\rightarrow$  "Network and Internet"  $\rightarrow$  "Network and Sharing Center", then click "Ethernet" (It may have different names).

| Control Panel Home                                             | View your basic network information and set up connections                                 |                             |                                                                                           |  |  |  |  |
|----------------------------------------------------------------|--------------------------------------------------------------------------------------------|-----------------------------|-------------------------------------------------------------------------------------------|--|--|--|--|
|                                                                | View your active networks                                                                  |                             |                                                                                           |  |  |  |  |
| Change adapter settings<br>Change advanced sharing<br>settings | Yeastar5G<br>Private network                                                               | Access t<br>HomeG<br>Connec | Access type: Internet<br>HomeGroup: Ready to create<br>Connections: add Wi-Fi (Yeastar5G) |  |  |  |  |
|                                                                | Identifying                                                                                | Access 1<br>Connec          | ype: No network access<br>tions:                                                          |  |  |  |  |
|                                                                | Change your networking settings                                                            | work                        | Ethernet                                                                                  |  |  |  |  |
|                                                                | Set up a broadband, dial-up, or<br>Troubleshoot problems<br>Diagnose and repair network pr | VPN connection;             | shooting information.                                                                     |  |  |  |  |
| See also                                                       |                                                                                            |                             |                                                                                           |  |  |  |  |
| nomeoroup                                                      |                                                                                            |                             |                                                                                           |  |  |  |  |

B. Go to "Properties"  $\rightarrow$  "Internet Protocol Version 4(TCP/IPv4)", select "Obtain an IP address automatically" or "Use the following IP address", then assign a static IP manually within the same subnet of the device.

| nternet P                         | rotocol Version 4 (TCP/IPv4                                                                  | ) Properties                                                 | ×               | Internet Protocol Version 4 (TCP/IPv4) Propertie                                                                   | s >                             |
|-----------------------------------|----------------------------------------------------------------------------------------------|--------------------------------------------------------------|-----------------|----------------------------------------------------------------------------------------------------|---------------------------------|
| General                           | Alternate Configuration                                                                      |                                                              |                 | General                                                                                                    |                                 |
| You can<br>this capa<br>for the a | get IP settings assigned auto<br>ability. Otherwise, you need to<br>appropriate IP settings. | matically if your network sup<br>o ask your network administ | pports<br>rator | You can get IP settings assigned<br>this capability. Otherwise, you no<br>for the appropriate IP settings. 255.251 | 8.1.20 <sup>ts</sup><br>5.255.0 |
| ) Ob                              | tain an IP address automatica                                                                | lly                                                          |                 | Obtain an IP address autor 192.16                                                                                  | 8.1.1                           |
| OUse                              | e the following IP address:                                                                  |                                                              |                 | Use the following IP address:                                                                                      |                                 |
| IP ad                             | dress:                                                                                       | a a a                                                        |                 | IP address: 192 . 16                                                                                               | 8.1.20                          |
| Subne                             | et mask:                                                                                     | a a a                                                        |                 | Subnet mask: 255 . 25                                                                                              | i5.255.0                        |
| Defau                             | ult gateway:                                                                                 | 4 (4) (4                                                     |                 | Default gateway: 192 . 16                                                                                          | 8.1.1                           |
| ) Ob                              | tain DNS server address autor                                                                | matically                                                    |                 | Obtain DNS server address automatically                                                                            |                                 |
| OUse                              | e the following DNS server add                                                               | dresses:                                                     |                 | O Use the following DNS server addresses:                                                                          |                                 |
| Prefe                             | rred DNS server:                                                                             | 1 (a) a                                                      |                 | Preferred DNS server: 192 . 16                                                                                     | 8.1.1                           |
| Altern                            | nate DNS server:                                                                             |                                                              |                 | Alternate DNS server: .                                                                                            | ~                               |
| Va                                | alidate settings upon exit                                                                   | Advan                                                        | ced             | □Validate settings upon exit 192.16                                                                                | 8.1.1                           |
|                                   |                                                                                              | OK                                                           | Cancel          |                                                                                                    | OK Cancel                       |

C. Open a Web browser on your PC (Chrome is recommended) and type in the IP address **192.168.1.1** to access the web GUI.

D. Enter the username and password, click "Login".

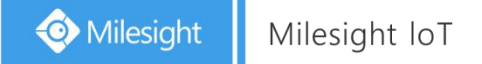

|   | Milesight |  |
|---|-----------|--|
| 1 | Username  |  |
| 8 | Password  |  |
|   | Login     |  |

() English

If you enter the username or password incorrectly more than 5 times, the login page will be locked for 10 minutes.

E. After logging in the web GUI, you can view system information and perform configuration of the device.

| 🧔 Milesi                                                     | ight |                                      |                              |                                      |                                                  | 💄 admin 🔁                                                           |  |  |  |
|--------------------------------------------------------------|------|--------------------------------------|------------------------------|--------------------------------------|--------------------------------------------------|---------------------------------------------------------------------|--|--|--|
| For your device security, please change the default password |      |                                      |                              |                                      |                                                  |                                                                     |  |  |  |
| Status                                                       |      | Overview Ce                          | llular Network               | WLAN VPN                             | Routing Host List                                | Allelp —                                                            |  |  |  |
| Network                                                      | •    | GPS                                  |                              |                                      |                                                  | Model Show the model name of router.                                |  |  |  |
| System                                                       | F    | System Information System Status     |                              |                                      |                                                  | Serial Number<br>Show the serial number of<br>router.               |  |  |  |
| Industrial                                                   | ×    | Model<br>Serial Number               | 0F51-501E0<br>6901B1901925   | Local Time<br>Uptime                 | 2021-07-28 10:44:44 Wednesday<br>1days, 13:57:19 | Firmware Version<br>Show the current firmware<br>version of router. |  |  |  |
| Maintenance                                                  | ×    | Firmware Version<br>Hardware Version | 76.2.0.2<br>V1.0             | CPU Load<br>RAM (Available/Capacity) | 7%<br>215MB/512MB(41.99%)                        | Hardware Version<br>Show the current hardware                       |  |  |  |
| APP                                                          | Þ    |                                      |                              | Flash (Available/Capacity)           | 2911MB/4096MB(71.07%)                            | Local Time                                                          |  |  |  |
|                                                              |      | Cellular 🔍 Link in use               |                              | WAN                                  |                                                  | Show the current local time of system.                              |  |  |  |
|                                                              |      | Status                               | Ready, 5G NR, YII            | Status                               | Online                                           | Uptime<br>Show the information on how                               |  |  |  |
|                                                              |      | IPv4                                 | 10.2.25.72/28                | IPv4                                 | 192.168.22.213/24                                | long the router has been<br>running.                                |  |  |  |
|                                                              |      | IPv6                                 | fe80::7cf3:90ff:fe33:6151/64 | IPv6                                 | fe80::26e1:24ff:fef1:e38d/64                     | CPU Load                                                            |  |  |  |
|                                                              |      | Connection Duration                  | 0 days, 23:05:19             | MAC                                  | 24:e1:24:f1: Manual Refresh 🗸 Refresh            | Show the current CPU<br>utilization of the router.                  |  |  |  |

#### 6. Network Connection

This section explains how to connect the device to network via WAN connection, Wi-Fi or cellular.

#### 6.1 Configure the Ethernet Connection

A. Go to "Network"  $\rightarrow$  "Interface"  $\rightarrow$  "Port" page to select connection type and configure WAN parameters, then Click "Save & Apply".

| Link | Failover          | Cellular | Port | WAN                 | Bridge | WLAN | Switch |
|------|-------------------|----------|------|---------------------|--------|------|--------|
| WAN  | Settings          |          |      |                     |        |      |        |
|      |                   |          |      |                     |        |      |        |
| -    | WAN_1             |          |      |                     |        |      |        |
|      | Enable            |          |      |                     |        |      |        |
|      | Port              |          |      | LAN1/WAN            |        |      |        |
|      | Connection Type   |          |      | Static IP           | ~      |      |        |
|      | IPv4 Address      |          |      | 192.168.22.213      |        |      |        |
|      | Netmask           |          |      | 255.255.255.0       |        |      |        |
|      | IPv4 Gateway      |          |      | 192.168.22.1        |        |      |        |
|      | IPv6 Address      |          |      | fe80::26e1:24ff;fet | 1:e38d |      |        |
|      | Prefix Length     |          |      | 64                  |        |      |        |
|      | IPv6 Gateway      |          |      |                     |        |      |        |
|      | MTU               |          |      | 1500                |        |      |        |
|      | IPv4 Primary DNS  |          |      | 114.114.114.114     |        |      |        |
|      | IPv4 Secondary DN | NS       |      | 3.3.3.3             |        |      |        |
|      | IPv6 Primary DNS  |          |      |                     |        |      |        |
|      | IPv6 Secondary DN | NS       |      |                     |        |      |        |
|      | Enable NAT        |          |      |                     |        |      |        |

B. Connect WAN port to other network devices like modem.

#### C. Go to "Network" $\rightarrow$ "Interface" $\rightarrow$ "Link Failover" to enable WAN.

| L             | ink Failover | Cellular    | Port        | WAN Bridge | WLAN Switch     | Loopback       |           |  |  |  |
|---------------|--------------|-------------|-------------|------------|-----------------|----------------|-----------|--|--|--|
| Link Priority |              |             |             |            |                 |                |           |  |  |  |
|               | Priority     | Enable Rule | Link in use | Interface  | Connection Type | IP             | Operation |  |  |  |
|               | 1            |             | ٠           | WAN        | Static          | 192.168.22.213 |           |  |  |  |
|               | 2            |             | •           | Cellular   | DHCP            | 10.2.25.72     |           |  |  |  |
|               | 3            |             | •           | WLAN-2.4G  | DHCP            | 192.168.3.147  |           |  |  |  |

D. Log in web GUI via WAN IP address and check the network connection.

### 6.2 Configure the Wi-Fi Connection

A. Go to "Network"  $\rightarrow$  "Interface"  $\rightarrow$  "WLAN" and select "Client" mode.

B. Click "Scan" to search for Wi-Fi access point. Select the available one and click "Join Network".

| Link Failover   | Cellular | P      | ort  | WAN            | Bridge  | WLAN       | Switch  |                 | Loopback |
|-----------------|----------|--------|------|----------------|---------|------------|---------|-----------------|----------|
| Gateway_F1B88F  | 6        | -83dBm | Auto | 24:E1:24:F1:B  | 8:8F No | Encryption | 2437MHz | Join<br>Network |          |
| Gateway_F161F2  | 6        | -88dBm | Auto | 24:E1:24:F1:61 | 1:F2 No | Encryption | 2437MHz | Join<br>Network |          |
| 22-28-wifi-test | 6        | -79dBm | Auto | 24:E1:24:F1:20 | ):BD No | Encryption | 2437MHz | Join<br>Network |          |
| Gateway_F128C1  | 6        | -66dBm | Auto | 24:E1:24:F1:28 | 3:C1 No | Encryption | 2437MHz | Join<br>Network |          |

#### C. Type the key of Wi-Fi.

| Link Failover   | Cellular | Port | WAN             | Bridge | WLAN |
|-----------------|----------|------|-----------------|--------|------|
| WLAN1-2.4G      |          |      |                 |        |      |
| Enable          |          |      |                 |        |      |
| Work Mode       |          | С    | lient           | ~      | Scan |
| SSID            |          | Mi   | ilesight_HW     |        |      |
| BSSID           |          | 24   | :31:54:83:6E:C8 |        |      |
| Encryption Mode |          | W    | /PA2-PSK        | ~      |      |
| Cipher          |          | A    | ES              | ~      |      |
| Key             |          |      |                 |        |      |
| IP Setting      |          |      |                 |        |      |
| Protocol        |          | D    | HCP Client      | ~      |      |

D. Go to "Network"  $\rightarrow$  "Interface"  $\rightarrow$  "Link Failover" to enable WLAN.

|    | Link Failover | Ce          | llular      | Port      | WAN Bridge      | e WLAN         | Switch Lo | oopback |
|----|---------------|-------------|-------------|-----------|-----------------|----------------|-----------|---------|
| ļı | ink Priority. |             |             |           |                 |                |           |         |
|    | Priority      | Enable Rule | Link in use | Interface | Connection Type | IP             | Operation |         |
|    | 1             |             | ٠           | WLAN-2.4G | DHCP            | 192.168.3.147  |           |         |
|    | 2             |             | •           | Cellular  | DHCP            | 10.2.25.72     |           | Í       |
|    | 3             |             | ٠           | WAN       | Static          | 192.168.22.213 |           |         |

E. Go to "Status"→"WLAN" to check Wi-Fi status. If it shows "Connected", it means the device connects to Wi-Fi successfully.

| Overview      | v c       | Cellular | Network        | WLAN | VPN          | Routing | Host List    | GPS |
|---------------|-----------|----------|----------------|------|--------------|---------|--------------|-----|
| WLAN Sta      | atus      |          |                |      |              |         |              |     |
| Name          | Status    | Туре     | SSID           |      | IPv4 Addre   | :55     | IPv6 Address |     |
| WLAN-<br>2.4G | Connected | Client   | Milesight_HW   |      | 192.168.3.14 | 7/24    | 121          |     |
| WLAN-5G       | Running   | AP       | Router_F1E390_ | 5G   | 192.168.213. | 1/24    | -            |     |

### 6.3 Configure the Cellular Connection

A. Go to "Network"  $\rightarrow$  "Interface"  $\rightarrow$  "Cellular"  $\rightarrow$  "Cellular Setting" page to enable cellular settings.

B. Choose relevant network type and fill in SIM card information like APN or PIN code, then click "Save" and "Apply".

| Link Failover       | Cellular | Port | WAN | Bridge |
|---------------------|----------|------|-----|--------|
| Cellular Settings   |          |      |     |        |
| Protocol Type       |          | IPv4 |     | ~      |
| APN                 |          |      |     |        |
| Username            |          |      |     |        |
| Password            |          |      |     |        |
| PIN Code            |          |      |     |        |
| Access Number       |          |      |     |        |
| Authentication Type |          | Auto |     | ~      |
| Network Type        |          | Auto |     | ~      |
| SMS Center          |          |      |     |        |
| Enable NAT          |          |      |     |        |
| Roaming             |          |      |     |        |

C. Go to "Network"  $\rightarrow$  "Interface"  $\rightarrow$  "Link Failover" to enable Cellular.

|   | Link Failover      | Ce    | llular      | Port      | WAN Bri       | dge WLAN       | Switch Loopt | back |
|---|--------------------|-------|-------------|-----------|---------------|----------------|--------------|------|
| L | ink Priority       |       |             |           |               |                |              |      |
|   | Priority Enable Ru |       | Link in use | Interface | Connection Ty | pe IP          | Operation    |      |
|   | 1                  |       | •           | Cellular  | DHCP          | 10.2.25.72     |              |      |
|   | 2                  | 2 🗹 ● |             | WLAN-2.4G | DHCP          | 192.168.3.147  |              |      |
|   | 3                  |       |             | WAN       | Static        | 192.168.22.213 |              |      |

D. Go to "Status"  $\rightarrow$  "Cellular" page to view the status of the cellular connection. If it shows "Connected", it means the SIM has dialed up successfully. On the other hand, you can check the status of indicator. If it keeps light up statically, it means SIM has dialed up successfully.

| Overview        | Cellular             | Network            | WLAN   | VPN             | Routing       | Host List        | GPS     |
|-----------------|----------------------|--------------------|--------|-----------------|---------------|------------------|---------|
| Modem           |                      |                    | Netw   | ork             |               |                  |         |
| Status          | Ready                |                    | Statu  | IS              | Connected     |                  |         |
| Model           | RG500                | Q-EA               | IPv4   | Address         | 10.2.25.72/2  | 8                |         |
| Version         | RG500                | QEAAAR11A02M4G     | IPv4   | Gateway         | 10.2.25.73    |                  |         |
| Signal Level    | <mark>31asu</mark> ( | -51dBm)            | IPv4   | DNS             | 211.136.17.   | 107              |         |
| Register Status | Registe              | red (Home network) | IPv6   | Address         | fe80::7cf3:90 | )ff:fe33:6151/64 |         |
| IMEI            | <mark>86689</mark> 7 | 040051965          | IPv6   | Gateway         |               |                  |         |
| IMSI            | 460045               | 927703652          | IPv6   | DNS             |               |                  |         |
| ICCID           | 898604               | 39101880723652     | Conr   | ection Duration | 1 days, 06:0  | 5:30             |         |
| ISP             | CHINA                | MOBILE             | L Date | lleeve Mendels  |               |                  |         |
| Network Type    | LTE                  |                    | Data   | Usage Monthly   |               |                  |         |
| PLMN ID         | 46000                |                    | RX     |                 | 2.4 MiB       |                  |         |
| LAC             | 592F                 |                    | TX     |                 | 13.8 MiB      | anual Refresh 🗸  | Refresh |
|                 |                      |                    | ALL    |                 | 16.3 MiB      |                  |         |

[END]